## Retiree

1

Retiree Partners can remove the retirement status from a retired employee that is rehired.

## REMOVE RETIREE STATUS FOR WORKER

From the home page:

- 1. Type Remove Retiree Status task in the search bar.
- 2. Type the retiree's name in the employee name field.
- 3. Click Ok.
- **4.** Enter Effective Date.
- 5. Select the Reason for removing the retiree status from the drop-down list.

| John Demastus (Retired) ( Retirement Date 01/06/2004 Effective Date MIM/ DD /YYYY  Reason * | B12638) (MARINE)                                     |                            |
|---------------------------------------------------------------------------------------------|------------------------------------------------------|----------------------------|
| Retiree Organization Employee Retirement Syste                                              | en (275)                                             |                            |
| Effective Date                                                                              | Action History                                       | Entry Date                 |
| 01/06/2004                                                                                  | Add Retiree Status: John Demastus (Retired) (B12638) | 08/18/2020 12:30:22.802 PM |
| 20                                                                                          |                                                      | ۶                          |
| ,                                                                                           |                                                      |                            |

- 6. If applicable, attach any necessary documents by uploading the attachment in Workday.
- 7. Click Submit.
- 8. Click Done.

## STILL HAVE QUESTIONS ABOUT WORKDAY

For additional support and questions about Workday please email Workday.Baltimorecity.gov.

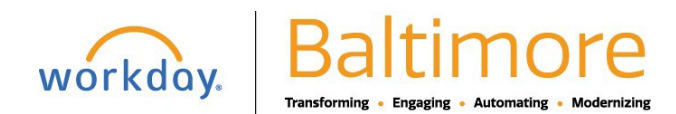